## **Cancelling a Client/Production Order**

The option to cancel production/client orders is password protected. To use this feature the user will need permissions and an internal password.

## **To Cancel a Client/Production Order**

From the OPTO ribbon, select the 'Orders' tab and **click** on the 'Cancel Sales Order' or the 'Cancel Factory Order' icons. Enter the employee internal password in the red field and **press** <TAB> to generate the window. Type in the order number - or **press** <F2>, and select the order number from the pop-up list and **click** on <u>OK</u>.

| Cancel Sales Order   | Cancel Production Order  Employee Password Jobs |
|----------------------|-------------------------------------------------|
| Employee Password    | • Div: 1 -                                      |
| •                    | Transfer Option  Single Job  Multiple Jobs      |
| Sales Order No       | Job No Cancel Order Ignore Picking              |
| Send Send            |                                                 |
| Please Enter Job No! | Password not found.                             |

**Click** on the **Send** button (circled above) and the Client/Production Order is sent to history. Where a Production order is sent to history, the job tickets and process tickets are also sent to history with the order. **Click** on Yes and/or <u>OK</u> on messages.

## **Client Order**

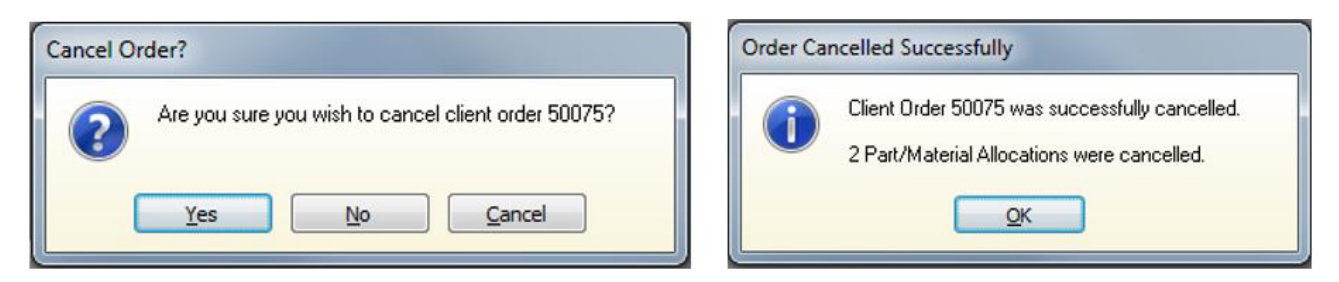

## **Production Order**

| for Client -> [Be | aver Manufacturing Co] |
|-------------------|------------------------|
|                   |                        |

**Click** on the 'Finish' or 'Close' button to close the window.

**NOTE:** To un-cancel/bring back the order – see 'Retrieving Orders from History in this chapter.